# IONAS\_HXAシリーズ 初期設定手順書

システムバージョン 1.31 (2022/07/4)

| 目次                   | ページ数 |
|----------------------|------|
| <u>①初期ウィザードの設定</u>   | 2    |
| <u>②初期ウィザードの設定</u> 2 | 3    |
| <u>③UPS・電源の設定</u>    | 4    |
| <u>④ネットワークの設定</u>    | 5    |

## ①初期ウィザードの設定

| ①<br>「管理者ページ」をクリックします。                                                                                                    | ②<br>任意のユーザ名を入力し「ログイン」をクリックします。                                                                                                    |
|----------------------------------------------------------------------------------------------------|----------------------------------------------------------------------------------------------------|
| LAN DISK Webファイルマネージャー                                                                                                    |                                                                                                    |
| ユーザー名                                                                                                    | IRN DISK                                                                                                    |
| <u>パスワード</u><br>ログイン<br><u>管理者ページ</u>                                                                                                    | ユーザー名<br>パスワード<br>ログイン<br>ユーザー/(スワード設定<br>Webファイルマネージャー<br>⑥ I-O DATA DEVICE, INC.                                                                                                    |
| ③<br>任意のパスワードを入力し「適用」をクリックします。                                                                                                    | ④<br>任意で名前を入力し「ネットワーク」をクリックします。                                                                                                    |
|                                                                                                    | ●マニュアル ●メロディ(間始) ●ログアウト LRN DISK   初期時度                                                                                                    |
| ● <                                                                                                    |                                                                                                    |
| ⑤<br>任意のIPアドレスを入力し「Microsoftネットワーク」を<br>クリックします。                                                                                                    | ⑥<br>任意で設定し「時刻」をクリックします。                                                                                                    |
| ●マニュアル ●メロディ(R88) ●ログアクト LAN DISK   初期記念社                                                                                                    | ●マニュアル   ●メロディ(題始)   ●ログアウト LAN DISK                                                                                                    |
| ■型り・電気なジェールななない用きな見します。<br>CPICよの、実践の外の用気をなり、「電気スジュール」でなないただはなく、可能なから用気からたよきななのを成につながります。<br>用気り・電気スジュールなななすだから、「電気スジュール」でなないただはます。   6前 キットワーク 料ののかたたないたり、「電気スジュール」でなないただはます。   6前 キットワーク 料ののかたたないたり、「電気スジュール」   10月27日 HALTANA 日本   10月27日 HALTANA 日本   10月27日 HALTANA 日本   10月27日 日本 日本   10月27日 日本 日本   10月27日 日本 日本   10月27日 日本 日本   10月27日 日本 日本   10月27日 日本 日本   10月27日 日本 日本   10月27日 日本 日本   1150日 日本 日本   1150日 日本 日本   1150日 日本 日本   1150日 日本 日本   1150日 日本 日本   1150日 日本 日本   1150日 日本 日本   1150日 日本 日本   1150日 日本 日本   1150日 <th>御観力・義泉クケシュール総定の利用を構成します。     れによう。 装置が利用されていない 時間の消費者がきがえられるだけでなく、可整部分の消耗分化による故障の起意につながります。     者電力・義泉クケシュール 対応ないただけます。         名前 ネットワーク Microsoftネットワーク 利用の 作素ポパリューム 当竜力 単澄スケジュール       新聞、作業ポパリューム 当竜力 単澄スケジュール         名前 ネットワーク Microsoftネットワーク 利用の 作素ポパリューム 当竜力 単澄スケジュール       第 ワークグループ         ジェカ法     ワークグループを       ・ ・・・・・・・・・・・・・・・・・・・・・・・</th> | 御観力・義泉クケシュール総定の利用を構成します。     れによう。 装置が利用されていない 時間の消費者がきがえられるだけでなく、可整部分の消耗分化による故障の起意につながります。     者電力・義泉クケシュール 対応ないただけます。         名前 ネットワーク Microsoftネットワーク 利用の 作素ポパリューム 当竜力 単澄スケジュール       新聞、作業ポパリューム 当竜力 単澄スケジュール         名前 ネットワーク Microsoftネットワーク 利用の 作素ポパリューム 当竜力 単澄スケジュール       第 ワークグループ         ジェカ法     ワークグループを       ・ ・・・・・・・・・・・・・・・・・・・・・・・ |
| ⑦<br>任意の時刻設定をし、「内蔵ボリューム」をクリックし<br>ます。                                                                                                    | ⑧<br>任意のRAIDモードを選択し、「省電力」をクリックしま<br>す。                                                                                                    |
|                                                                                                    | ・マニュアル ・メロディ(開始) ・ログアウト                                                                                                    |
|                                                                                                    |                                                                                                    |
|                                                                                                    |                                                                                                    |

### ②初期ウィザードの設定2

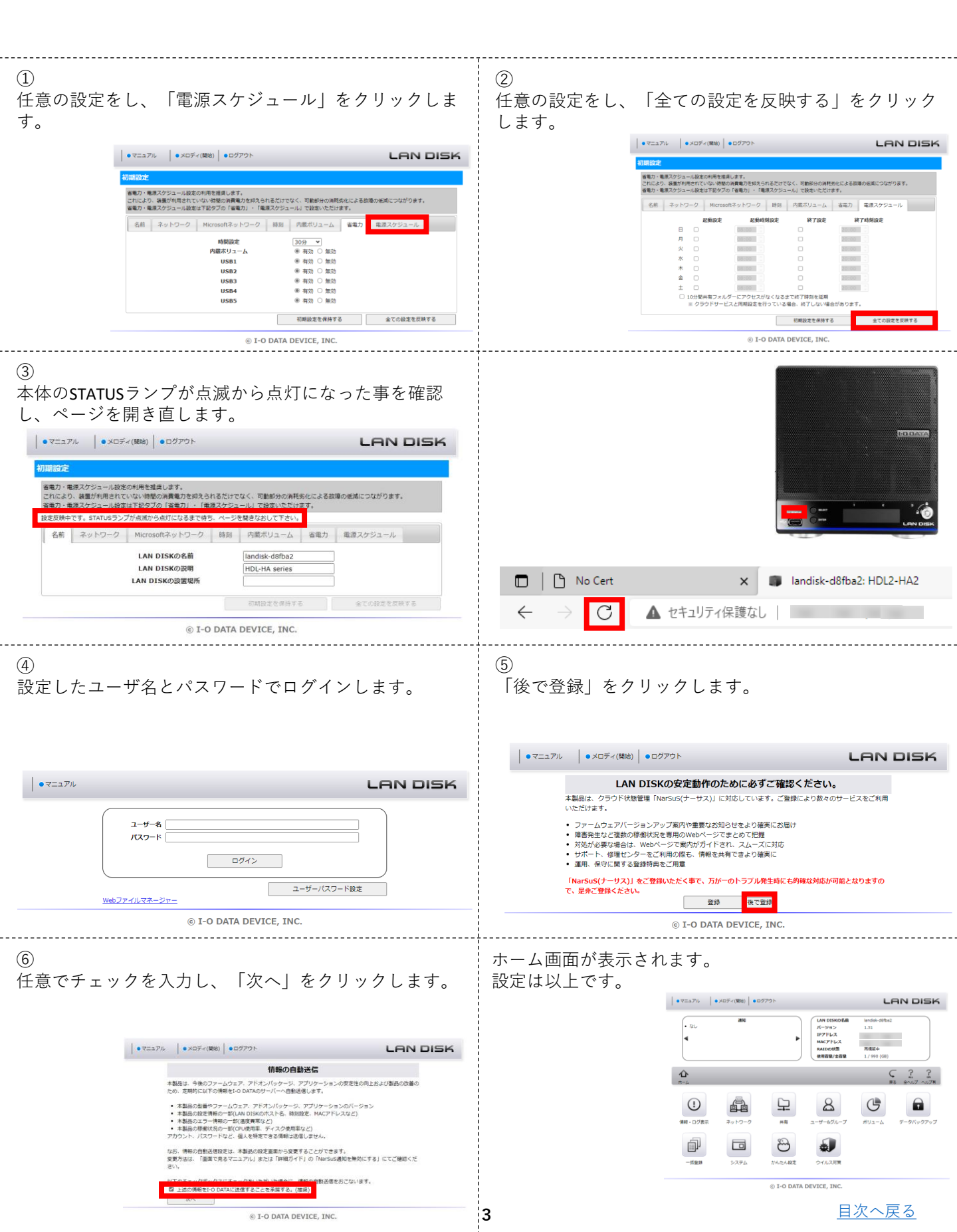

#### ③UPS ・ 電源の 設定

#### **UPS**と電源の設定

- -

- -

- -

| ①<br>「システム」をクリックします。                                                                                                    | ②<br>「電源」をクリックします。                                                                                                    |
|----------------------------------------------------------------------------------------------------|----------------------------------------------------------------------------------------------------|
| ● VC27/2 ● VOF (R02) ● OT70 <sup>6</sup><br>● VC17/2 0<br>● VC17/2 0<br>● VC17/2 0<br>PC1/2 0<br>PC1/2 | $\begin{array}{c c c c c c c c c c c c c c c c c c c $                                                                                                    |
| ③<br>「UPS設定」をクリックします。                                                                                                    | ④<br>「有効」にチェックを入れ、「適用」をクリックします。                                                                                                    |
| Image: Strain Strain Strai                                                                                                    | Image: Solution of the solution of the solutio |
| ⑤<br>電源画面に戻り、「AC電源連動設定」をクリックしま<br>す。                                                                                                    | ⑥<br>「有効」にチェックを入れ、「適用」をクリックします。                                                                                                    |
| Image: State of the state of the state                                                                                                    | ・・・・・・・・・・・・・・・・・・・・・・・・・・・・・                                                                                                    |
|                                                                                                    |                                                                                                    |

④ネットワークの設定

NASのインターネット接続のための設定

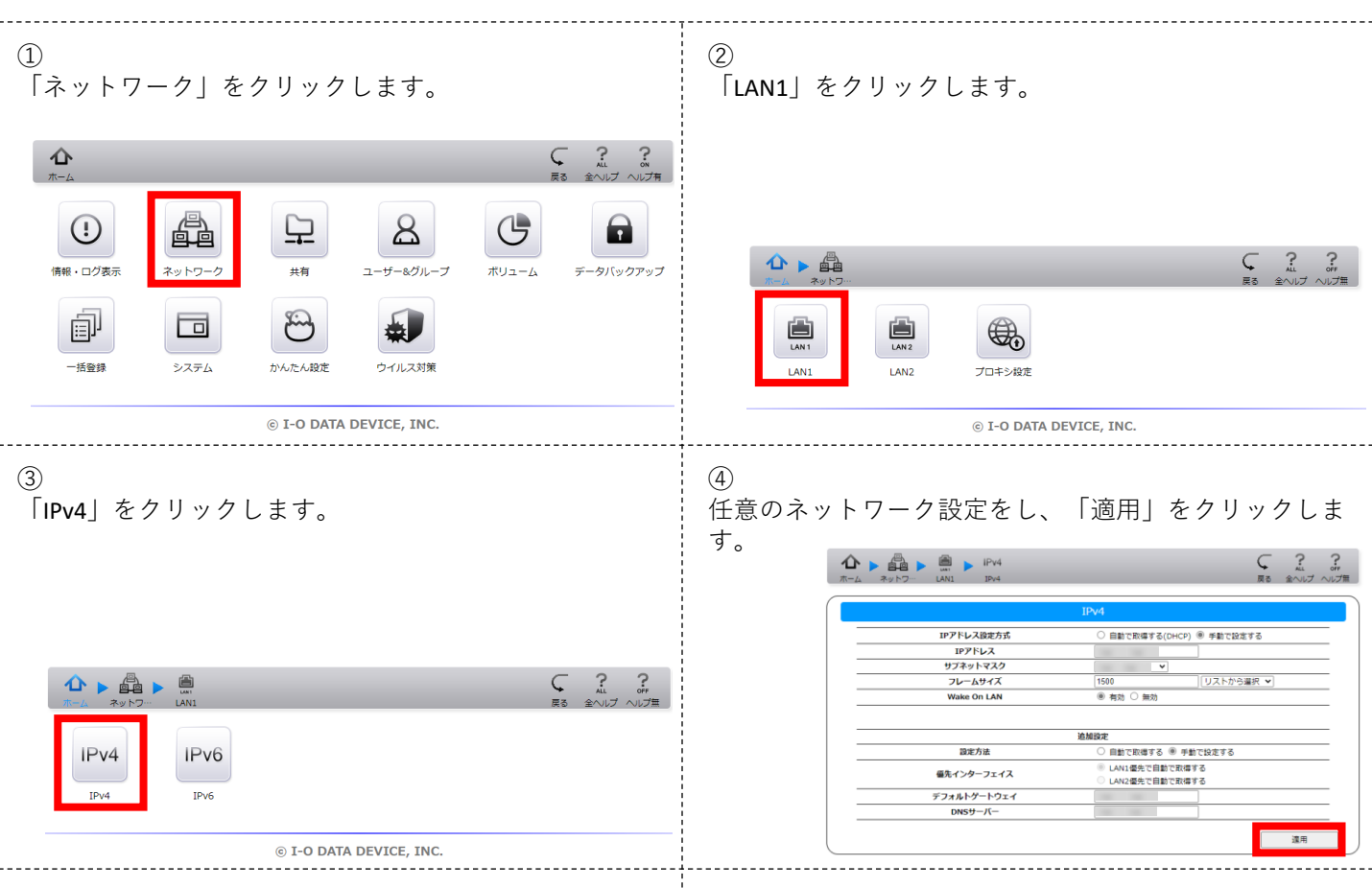

設定は以上です。